R4<sup>S</sup>

www.r4i-sdhc.com

### R4S 电子狗启动大气层(整合版)自制系统指南

# 准备工作:

1. R4S 电子狗

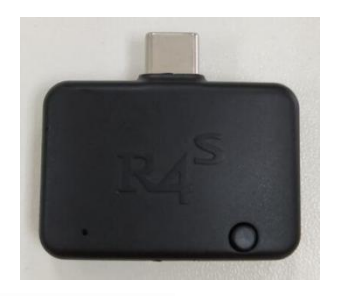

#### 2. R4S 短接器

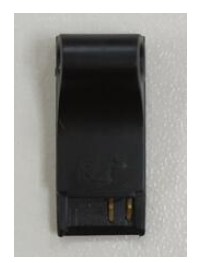

3. 一张 TF 卡.

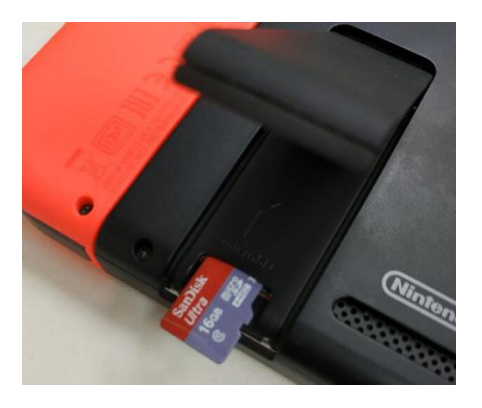

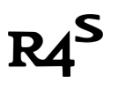

## 让我们开始吧.

I:资源下载

下载链接: <u>https://u18225898.ctfile.com/fs/18225898-311801355</u>

### Ⅱ: 格式化内存卡

格式化内存卡, 文件系统选择 exFAT, 分配单元大小选择 32K

| 分配单元大小(A) |    |
|-----------|----|
| 32 KB     | ]~ |

PS:需要注意的是,ns 默认不支持 exFAT 格式的 TF 卡,破解前你需要先将 exFAT 卡先插进机器,然 后 ns 就会提示你更新补丁,联网更新后机器就可以支持了.

### III: 将下载的压缩文件解压到 SD 卡根目录

| 名称               | 修改日期            | 类型         | 大小       |
|------------------|-----------------|------------|----------|
| 鷆 bootloader     | 2018/9/10 21:27 | 文件夹        |          |
| 퉬 EdiZon         | 2018/9/10 21:27 | 文件夹        |          |
| 퉬 ftpd           | 2018/9/10 21:27 | 文件夹        |          |
| 🍌 modules        | 2018/9/10 21:27 | 文件夹        |          |
| 퉬 ReiNX          | 2018/9/10 21:27 | 文件夹        |          |
| 🍌 switch         | 2018/9/10 21:28 | 文件夹        |          |
| 퉬 tinfoil        | 2018/9/10 21:27 | 文件夹        |          |
| 💼 bootlogo.bmp   | 2018/7/5 22:54  | 看图王 BMP 图片 | 3,601 KB |
| hbmenu.nro       | 2018/9/4 23:46  | NRO 文件     | 1,475 KB |
| 🗿 hekate_ipl.ini | 2018/9/6 15:58  | 配置设置       | 1 KB     |
| 🗋 xor.play.json  | 2018/8/23 20:48 | JSON 文件    | 1 KB     |
|                  |                 |            |          |

### IV: 进入自制系统

- 1. SWITCH 关机.
- 2. 移走右手柄,将短接器沿滑道一直插到底

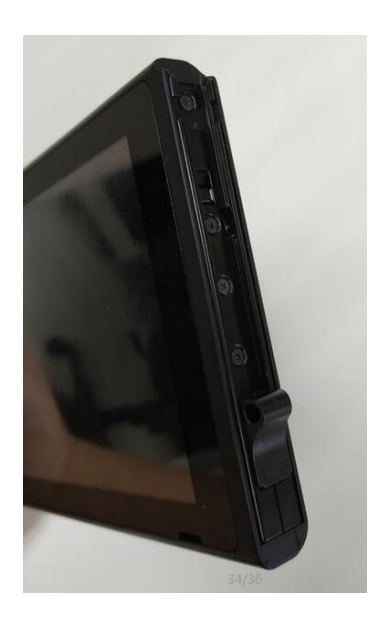

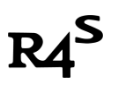

**3.** 将电子狗插入 switch 底部的 USB-C 接口.

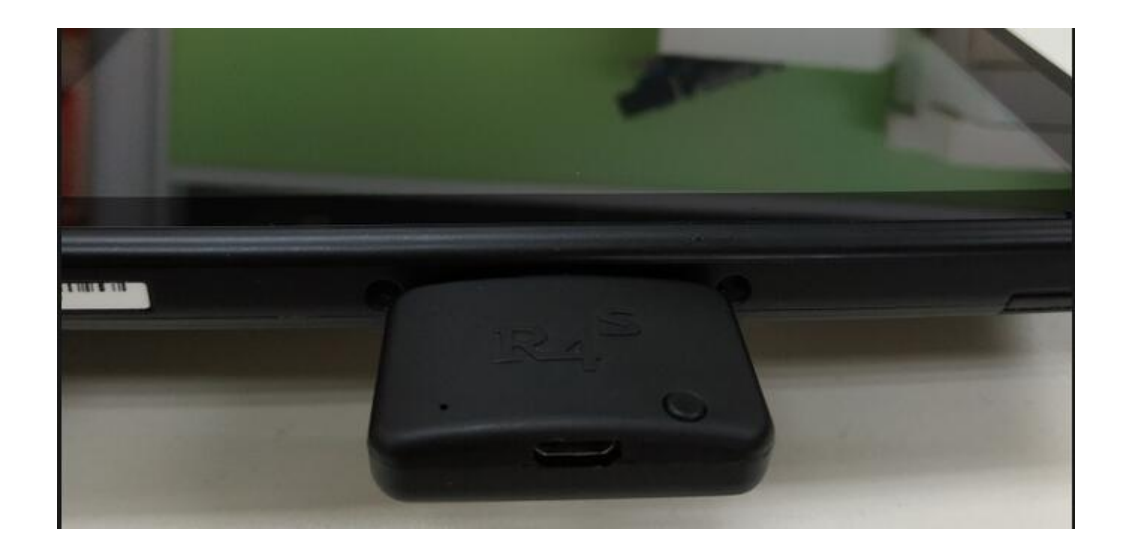

4. 先按住音量+不要放手,再按住电源键,电子狗的红灯亮起,出现开机画面,会自动进入自制系统

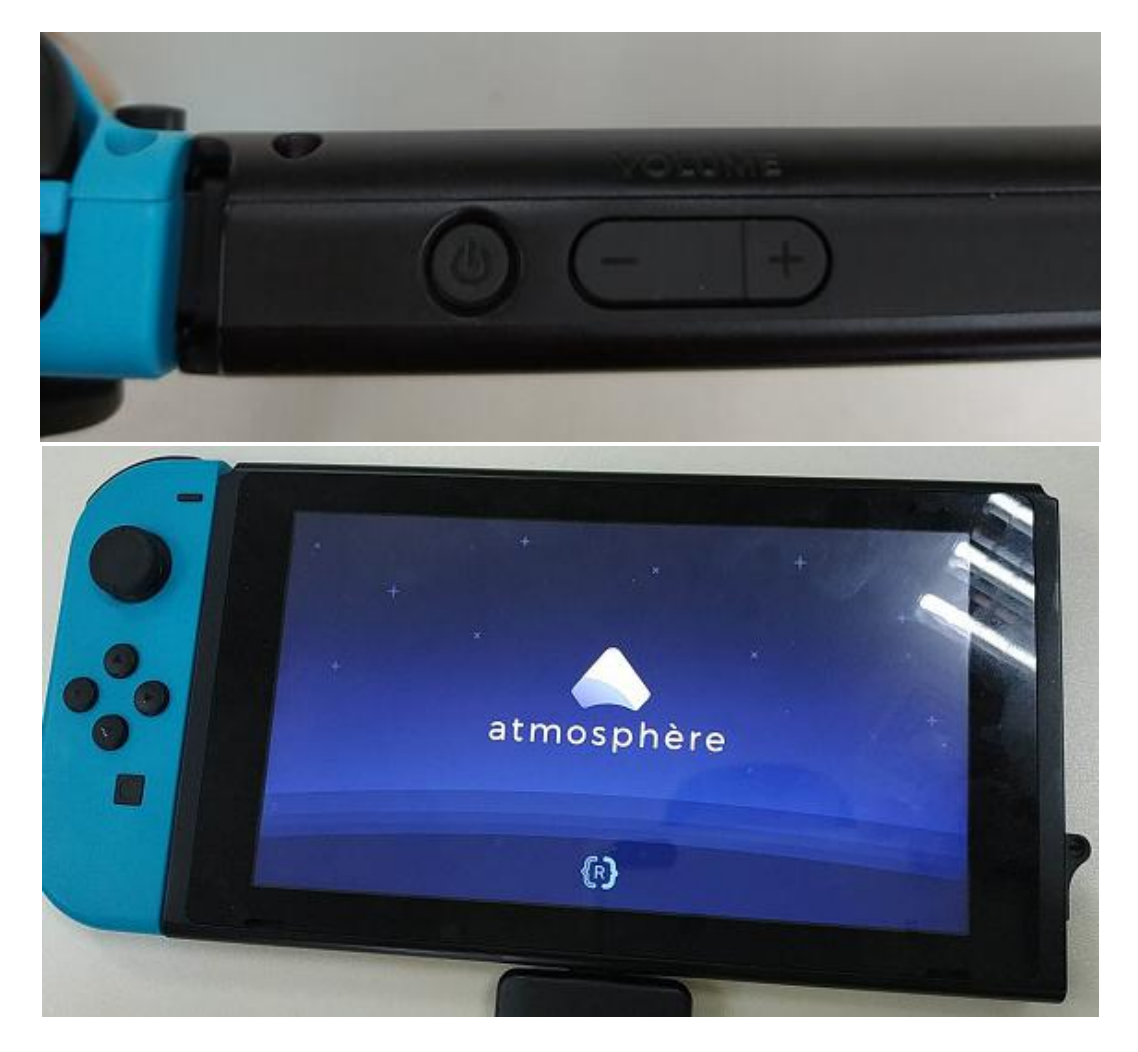

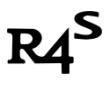

## 快速安装 NSP 游戏

1. 关机,取出 SD 卡,将电脑上下载好的 NSP 文件复制到 SD 卡的根目录。

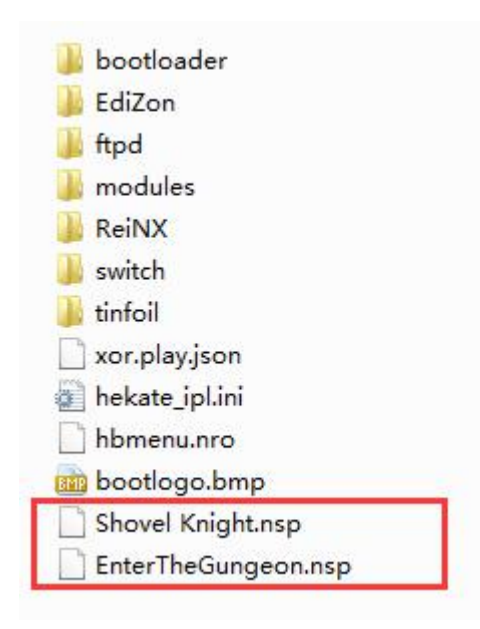

- 2. 重复以上第Ⅳ步关机重启进入自制系统
- 3. 机器进入自制系统后,点桌面的相册进入 HBL,点开 Tinfiol

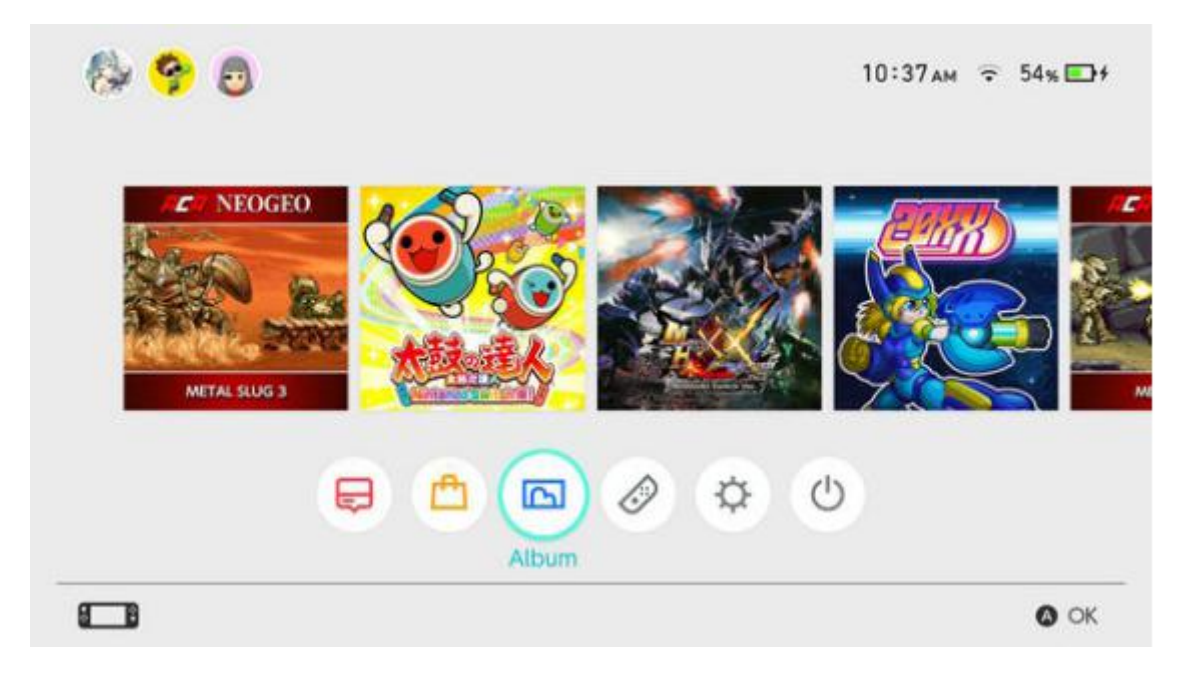

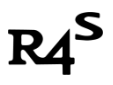

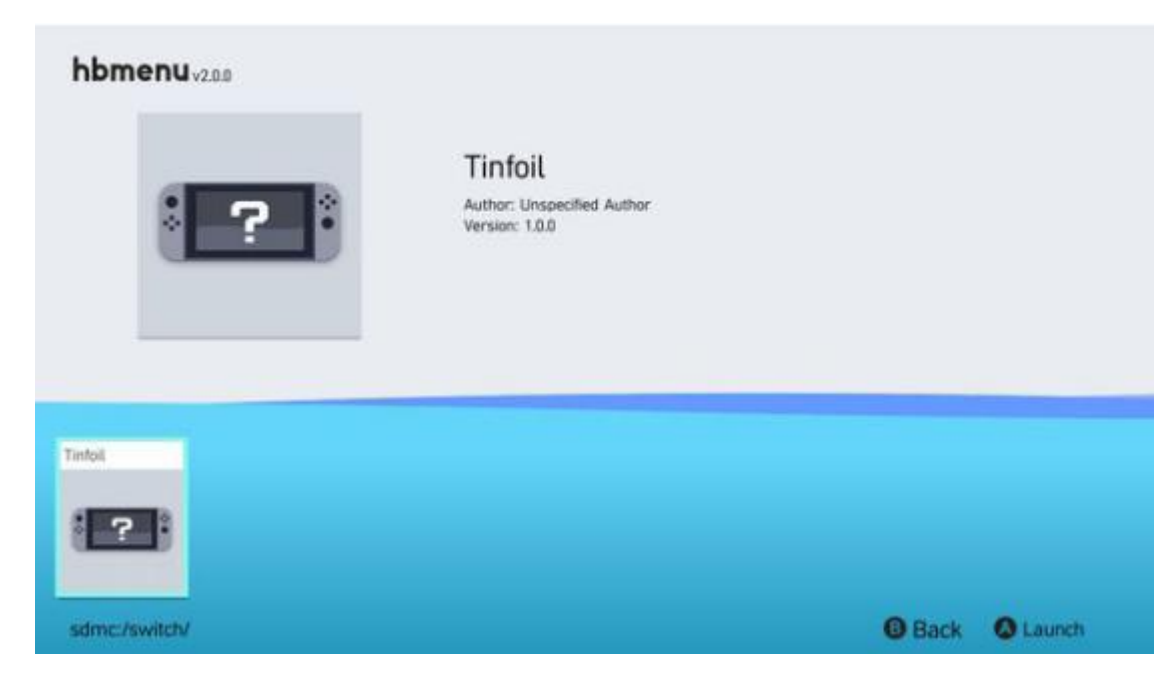

4. 进入 Tinfiol 后会看到以下界面

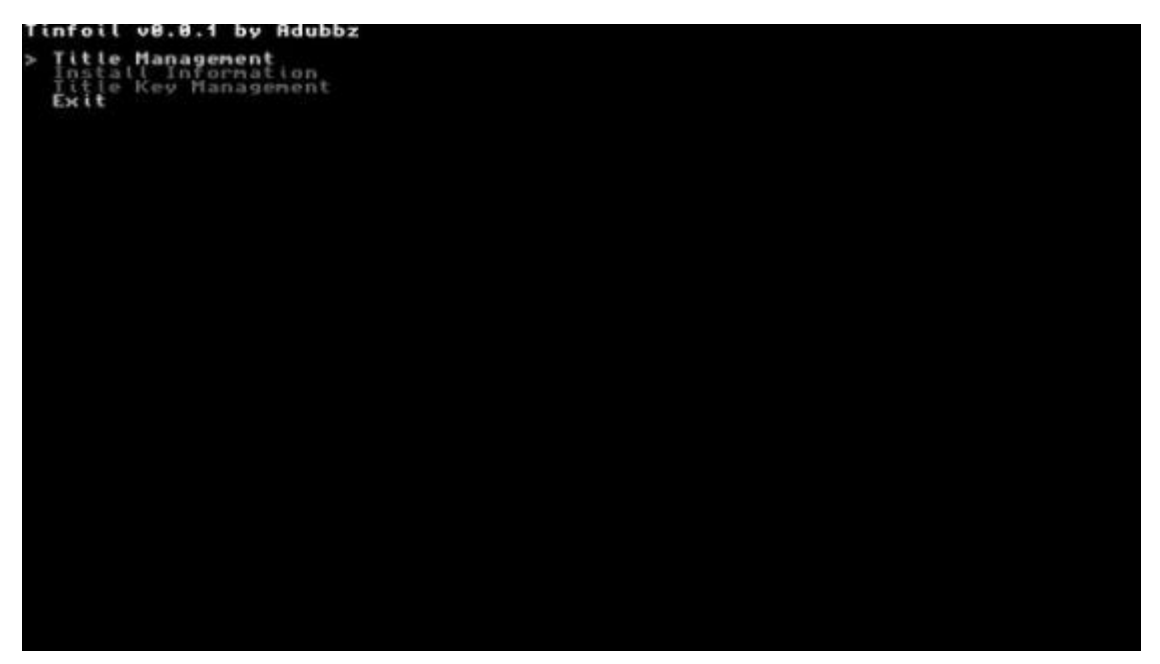

R4<sup>S</sup>

5. 依次按 A---Title Management---Install NSP--- devmenu.nsp, 左下角 Done! 安装完成

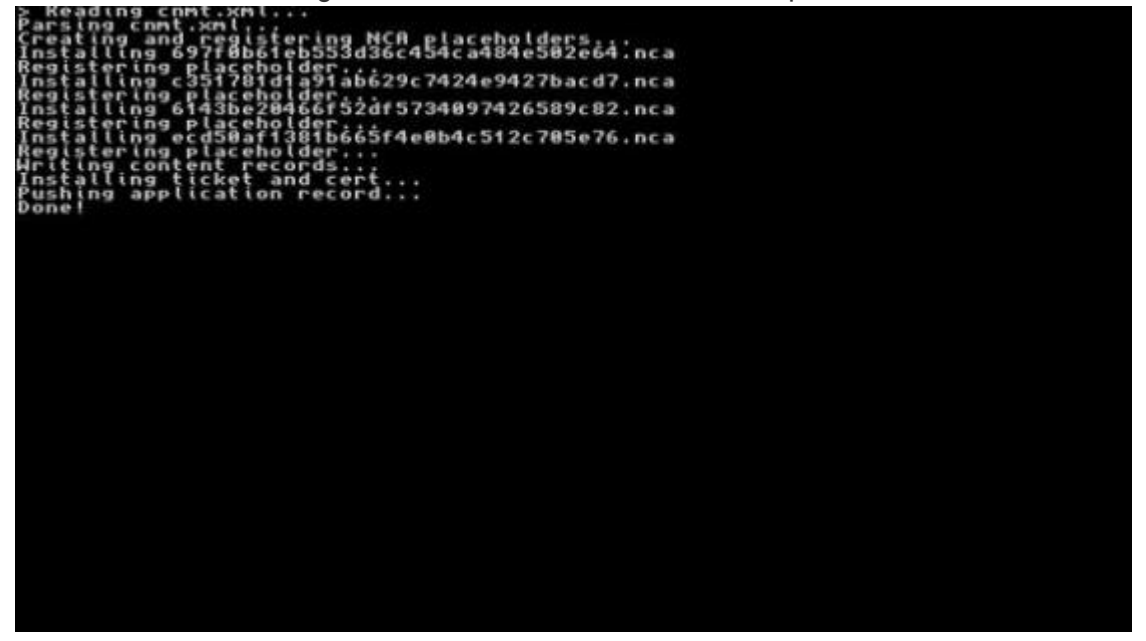

6. 回到桌面会多出个 devmenu 图标,点击打开

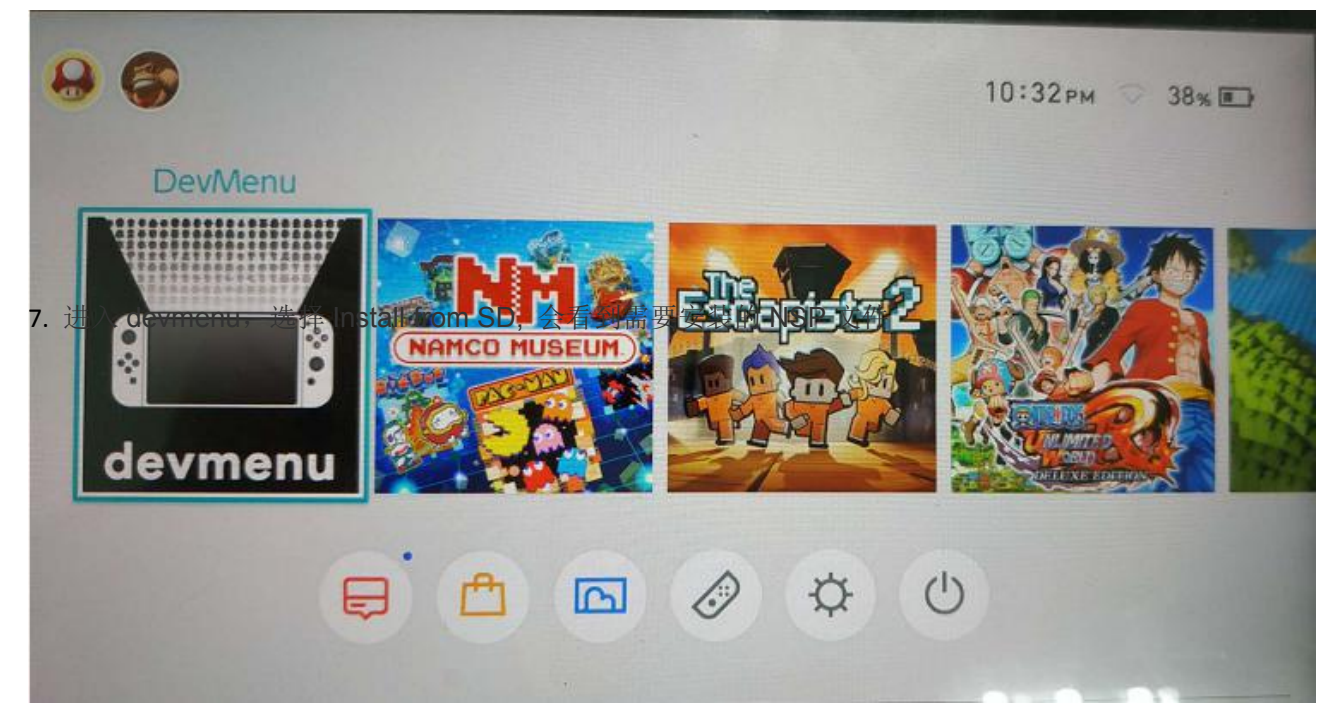

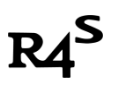

| DevMenu(App | p): Application                            |                          | 52% D 10:45                |
|-------------|--------------------------------------------|--------------------------|----------------------------|
| Application | Install from SD Write t                    | o GameCard               |                            |
| Save Data   |                                            |                          |                            |
| Controller  | Fulu<br>ID: 0x0100x86003384000 (           | Venier: 1.0.144          |                            |
| Accounts    | ACA NEOGEO META                            | L SLUG 3                 | Net Laurchube              |
| Device      | D: 0x0100ball0014c6000   1                 | Arnian: 1.0.2            |                            |
| Network     | Talko No Tatsujin Nintendo Switch Versioni |                          |                            |
| Sound       |                                            |                          |                            |
| Time Test   | 10: 0x0100c3800049c000 I                   |                          |                            |
| Debug       | 20XX                                       |                          | Not Laurchable             |
| Error       | -/+: Option                                | Built-in                 | 21,583,312 / 27,249,648 KB |
| Firmware    |                                            | SD Card 7,501,984 / 7,75 | 7,501,984 / 7,756,800 KB   |

8. 按 A 开始安装,第一个选 START 就会开始自动安装了

| Install Completed) |                                |
|--------------------|--------------------------------|
| sd:/NSP/ACA NEO    | SLUG [0100ebe002b3e000][v0].ns |
| 89,890,304 / 89,   | 890,304 (100.0%)               |
|                    |                                |
|                    |                                |
|                    | Close                          |

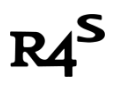

#### 9. 回到桌面关闭 devmenu 就会看到刚安装的 NSP 游戏,尽情享受吧。

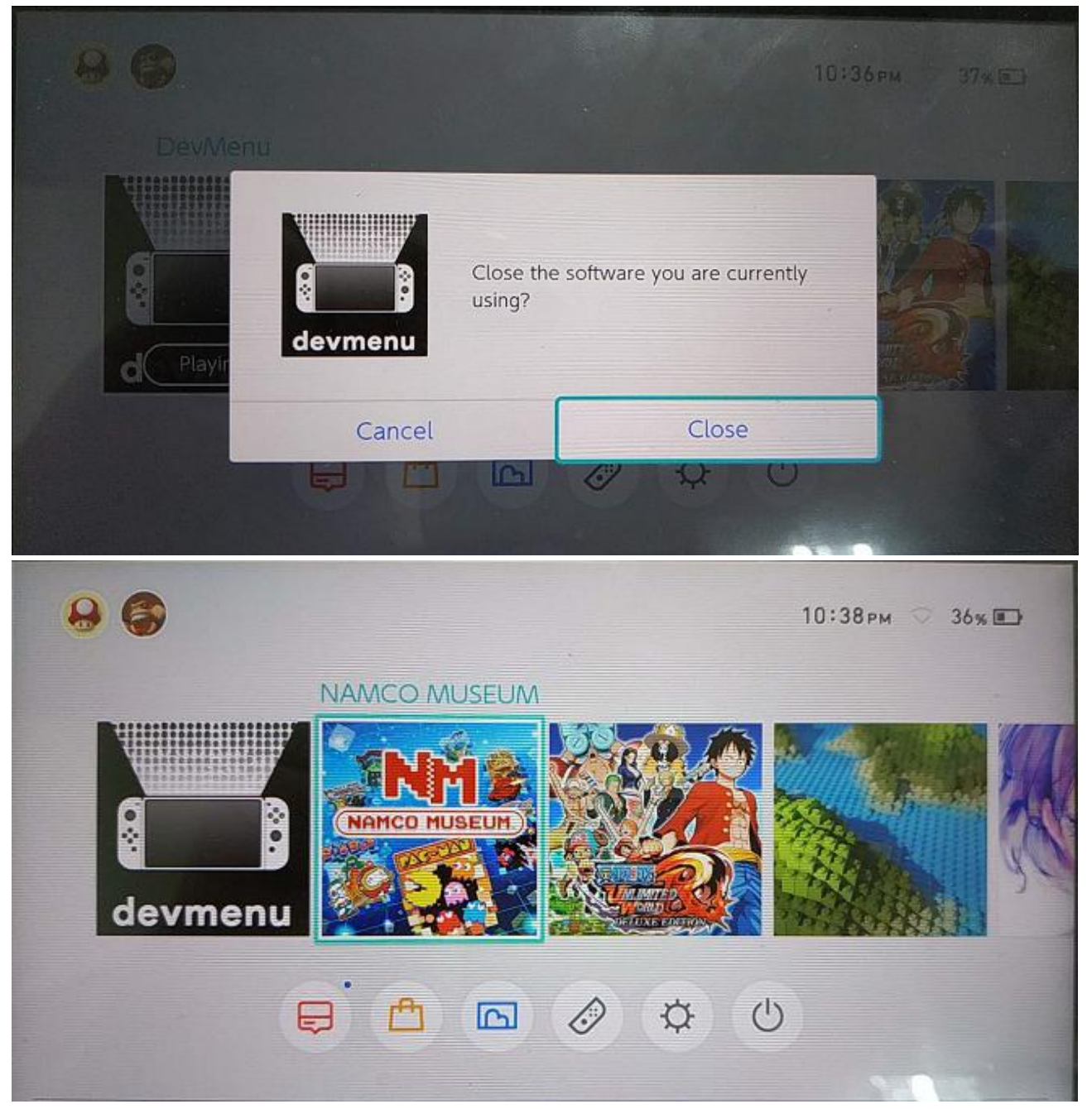

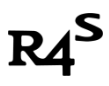

## 快速安装 XCI 游戏

1. 下载 DEMO 游戏, 推荐使用美服"Shining Resonance Refrain Demo"

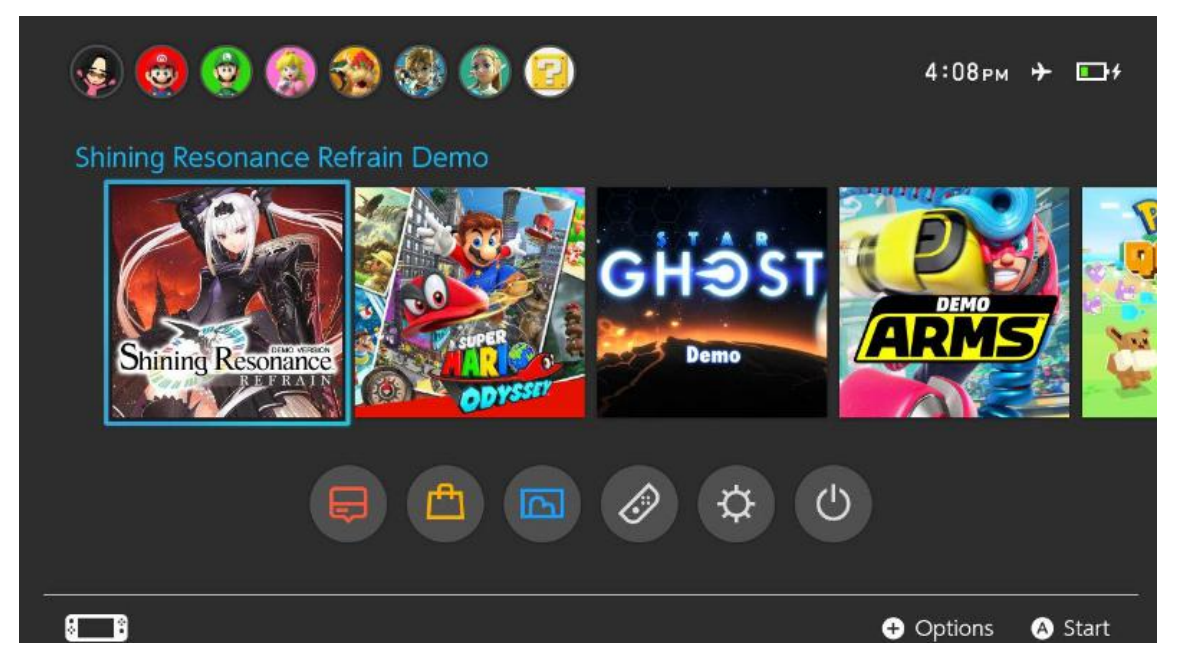

2. 在电脑上使用 xci 工具一键转换(download link: <u>https://u18225898.ctfile.com/fs/18225898-305092722</u>) 注意事项:

1、由于 hactool 不支持中文、空格,所以本工具和你要转换的 xci 文件, npdm 文件要放在纯英文目录下。

| Size                | Name                                                                                                   | E:\SUN\SWITCH_GAME Select |  |
|---------------------|----------------------------------------------------------------------------------------------------|---------------------------|--|
| 3.7 GB hr-alera.xci | Output directory path                                                                                  |                           |  |
|                     | E:\SUN\SWITCH_GAME Select                                                                              |                           |  |
|                     | hactool. exe path                                                                                      |                           |  |
|                     | E:\SUN\SWITCH_GAME\XCI2TitleConverter2.C Select                                                        |                           |  |
|                     | keys. txt path                                                                                         |                           |  |
|                     | E:\SUN\SWITCH_GAME\XCI2TitleConverter2.C Select                                                        |                           |  |
|                     | Target title to be replaced Title ID <u>Title</u><br>Shining Resonance Refrain Demo - 01006EE00AE38000 |                           |  |
|                     |                                                                                                    | Start                     |  |

3. 一切顺利的话,会生成这种以 titleid 为名的文件夹

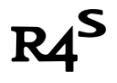

| \mu 01006EE00AE38000  | 2018/8/1 14:33  | 文件夹    |
|-----------------------|-----------------|--------|
| XCI2TitleConverter2.0 | 2018/8/1 14:33  | 文件夹    |
| hr-alera.xci          | 2018/7/13 12:12 | XCI 文件 |

#### 4. 将上一个步骤生产的文件夹复制到 TF 卡 Backups 目录

| 길 atmosphere     | 2018/8/1 9:28   |
|------------------|-----------------|
| 길 Backups        | 2018/8/1 9:28   |
| 🔰 EdiZon         | 2018/8/1 9:31   |
| 길 modules        | 2018/8/1 9:31   |
| 📕 Nintendo       | 2018/8/1 9:31   |
| NSP NSP          | 2018/8/1 9:31   |
| 길 switch         | 2018/8/1 9:31   |
| 퉬 tinfoil        | 2018/8/1 9:31   |
|                  | 2018/7/31 17:59 |
| 💼 bootlogo.bmp   | 2018/7/5 21:38  |
| hbmenu.nro       | 2018/7/22 0:39  |
| 📋 hekate_ipl.ini | 2018/7/22 14:35 |
| info.json        | 2018/3/2 18:20  |
| manifest.install | 2018/5/29 21:55 |
|                  |                 |

### 5. 重复以上第Ⅳ步关机重启进入自制系统

#### 6. 打开相册,打开"mod\_Plague"

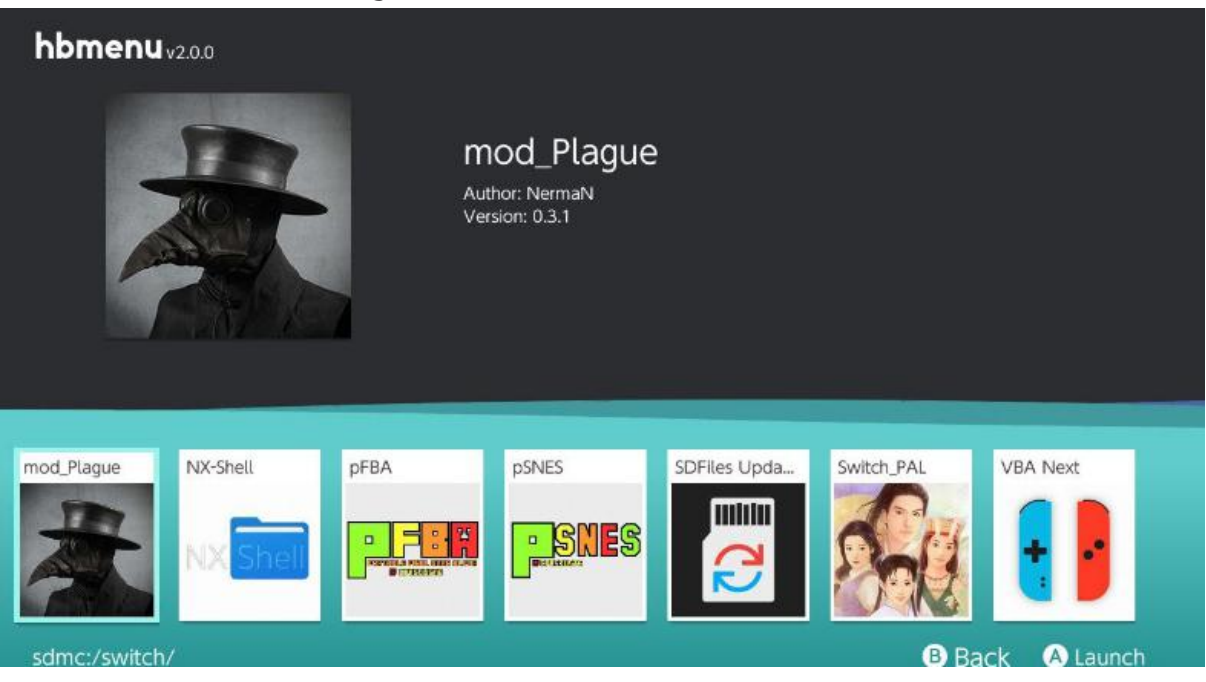

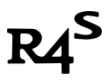

7. 进入如下界面,按"X"键,选择 'Shining Resonance Refrain Demo'

itmosphere mod Plague backup selector v0.3 by NermaN Dead entries: 1 Press X to add new redirection Press Y to remove redirection Press A to change current selected redirection ee00ae38000 000010000 28000 UPER ODYSSE a000 «Yi = Pui i Tui = Tui Tui = Tui = Tui = 0100b9400654e000 aa000 b00849c000 00ad80000 010086500ac4a000 0000 7a000 0 0040600ae0e000 100250006836000 0100f4f006eb0000 01006bb0091f4000 188000 8188di 1200 112111651124246666766 59096266000 00f12002fc8000 Demo – 010047a008760000 0af2c000 AAA

8. 按"A"键,选择你复制过来的文件夹

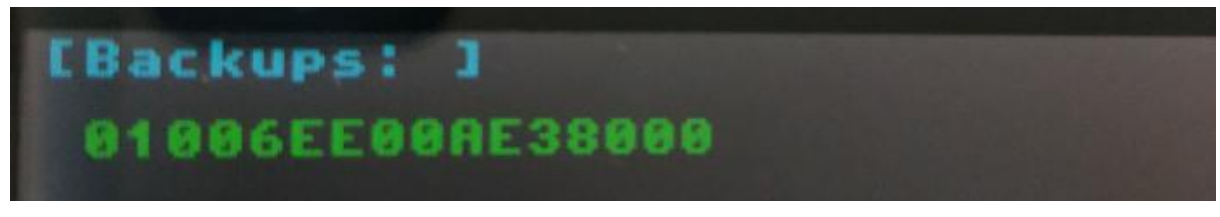

9. 接下来一直按"A"键

npdm path: sdmc:/backups/SteamWorld Dig 2/exefs/main.npdm Current NPDM title id: 01006ee00ae38000 Replacing with: 01006ee00ae38000 Press A to continue

10. 跳到这个画面时,恭喜你加载成功!!按"HOME"键,进入'Shining Resonance Refrain Demo'享受 游戏吧!!

Atmosphere mod Plague Backup selector v0.3 by Nerman [Current redirections: ] Shining Resonance Refrain Demo (01006ee00ae38000) => SteamWorld Dig 2 Dead entries: 0 Press X to add new redirection Press Y to remove redirection Press A to change current selected redirection